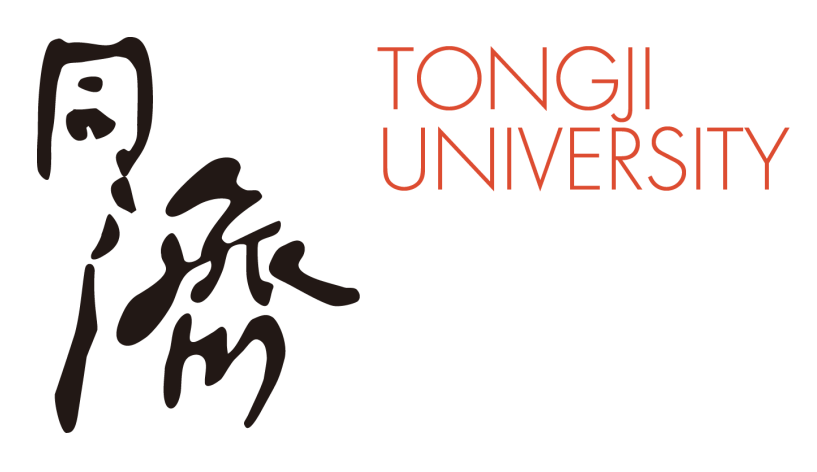

### 虚拟背景使用指南

#### 同济大学信息化办公室

2022.03

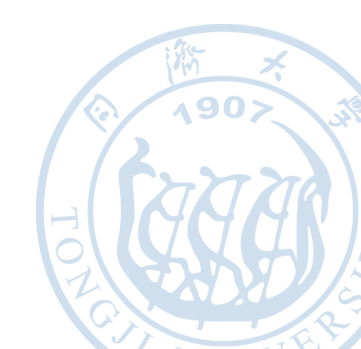

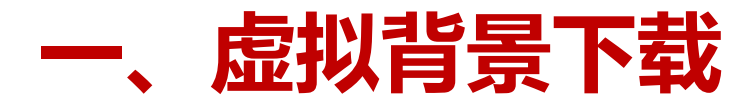

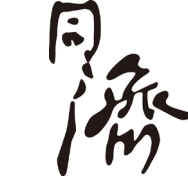

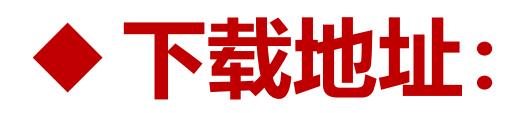

#### http://canvas.tongji.edu.cn/courses/35932/pages/xu-ni-bei-jing-xiazai?module\_item\_id=47911

## 复制上述网址,在浏览器中粘贴,进入网页下载。 (不需要登录VPN)

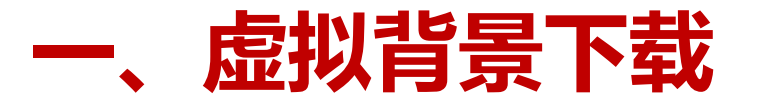

主页

讨论 子 人 **页** 文 大 结 测 单 测 视 PP 课 设 m 和 型 電

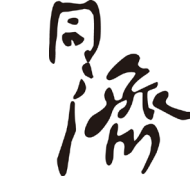

#### ◆ 图片保存: 选择喜欢的图片,右键选择"图片另存为"将图片保存在电脑中。

| 查看所有页面 ◎ 已发布 ◎ 编辑 :             |  |
|---------------------------------|--|
| 虚拟背景下载                          |  |
| 为方便各位教师开展线上教学,特提供部分虚拟背景供使用。     |  |
| 选择喜欢的图片,右键选择"图片另存为"将图片保存在电脑中。   |  |
| (1)                             |  |
| DI CAR A BE<br>DINGILUNIVERSITI |  |

(2)

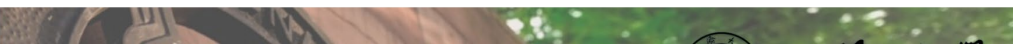

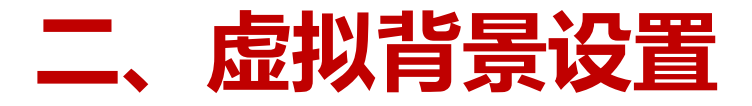

# ◆ 进入腾讯会议虚拟背景设置界面: 如图所示进入虚拟背景设置界面:

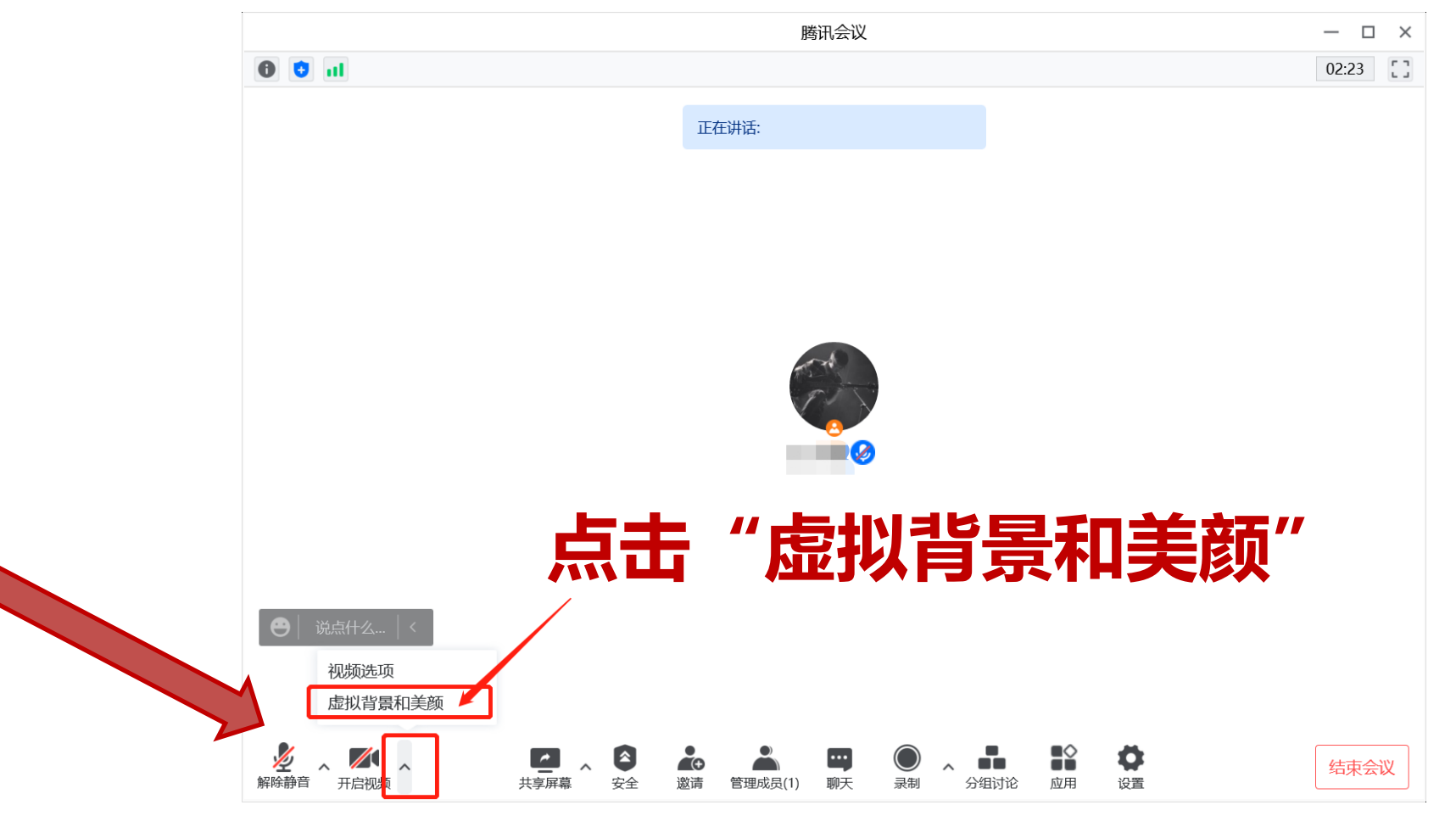

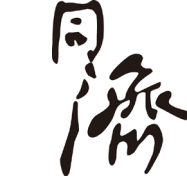

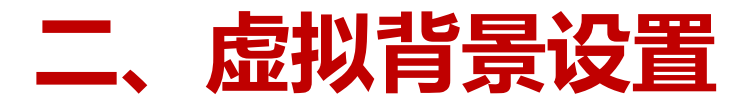

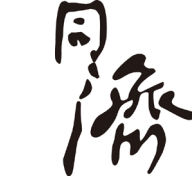

#### ◆ 使用腾讯会议提供的虚拟背景:

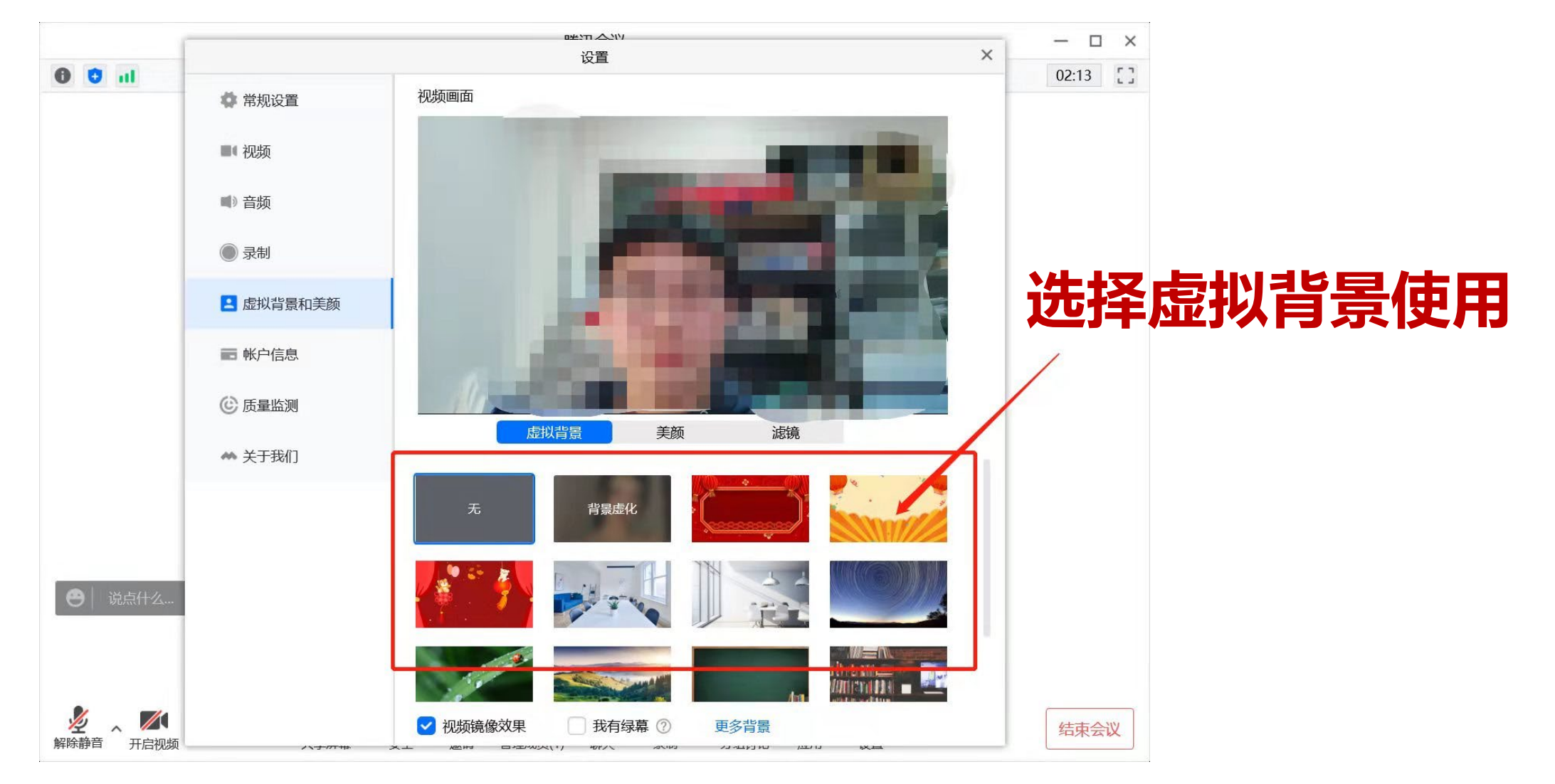

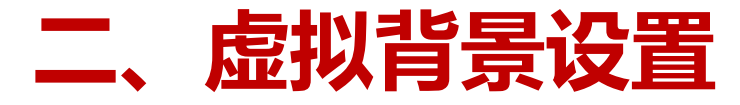

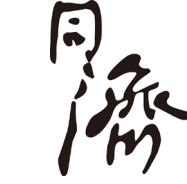

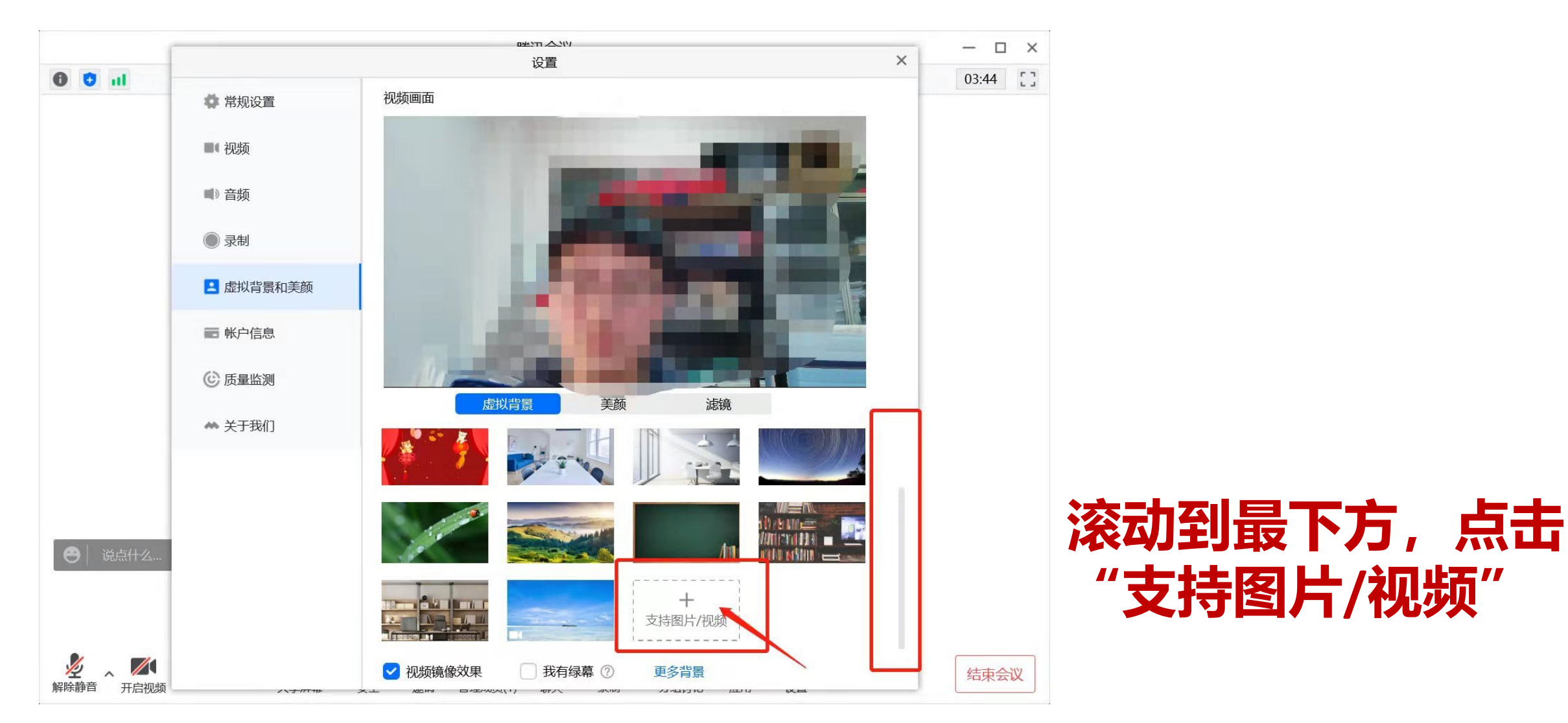

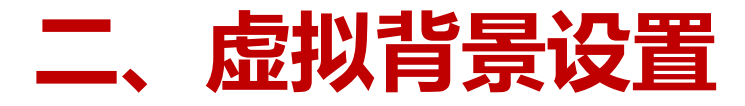

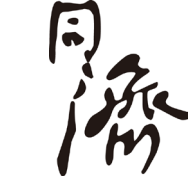

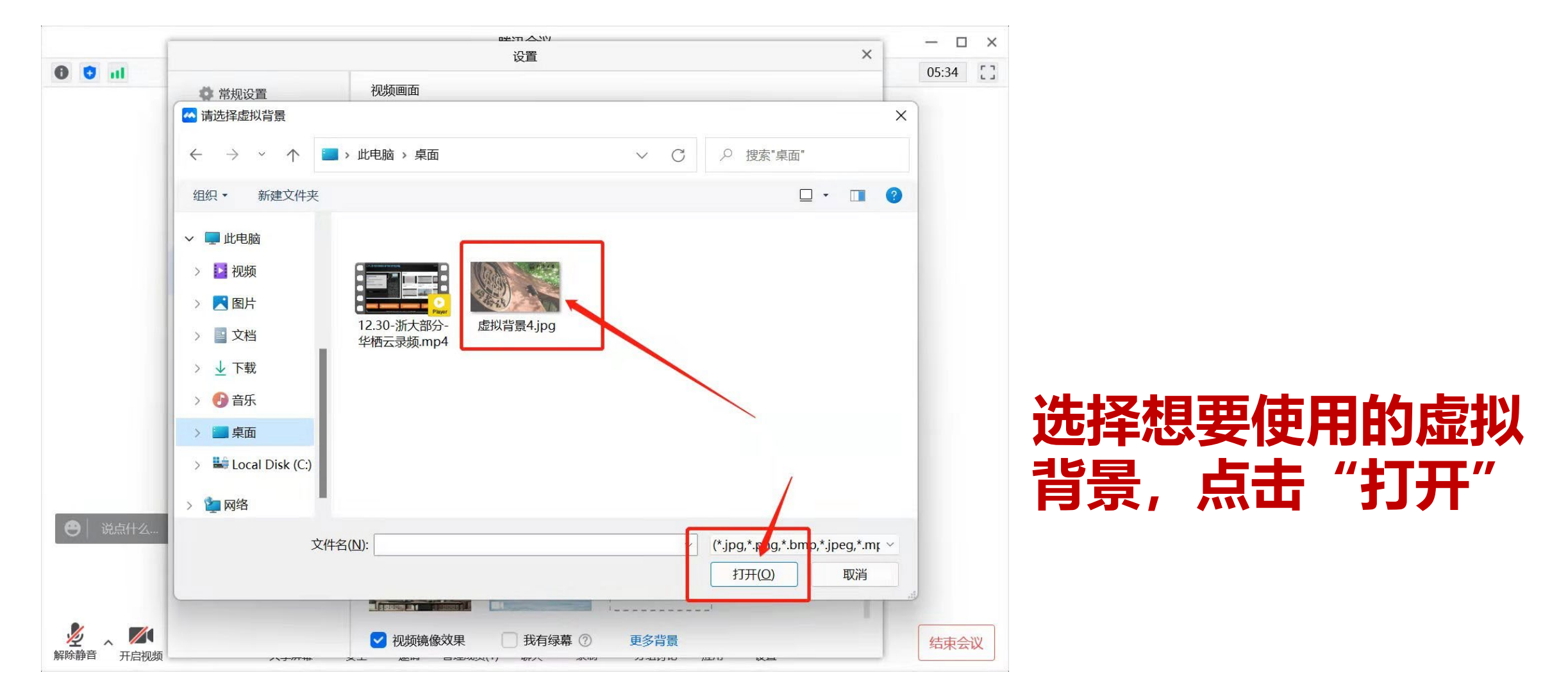

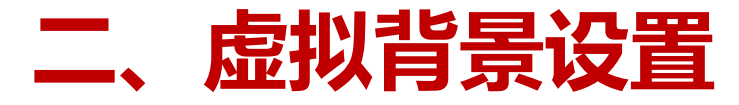

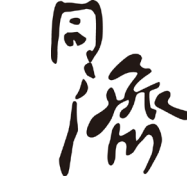

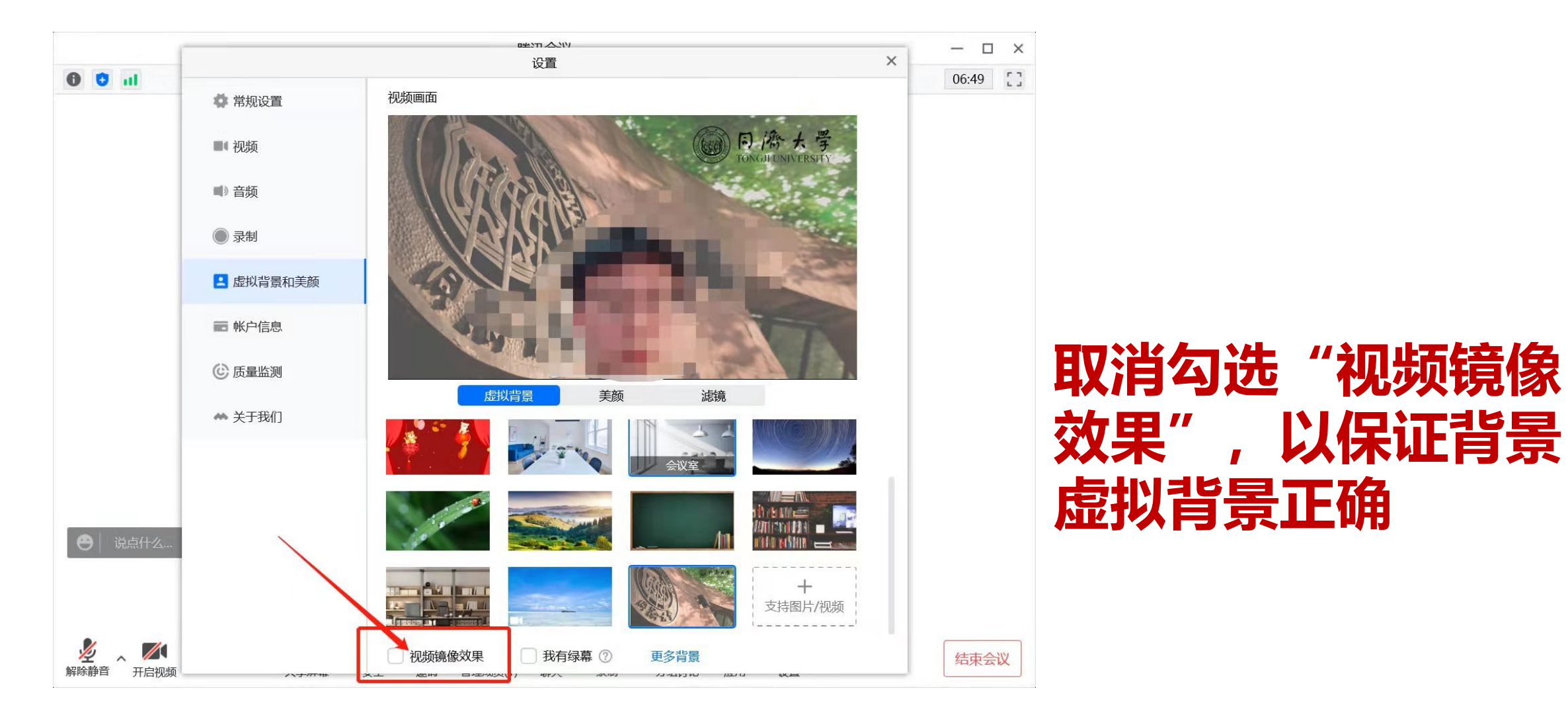

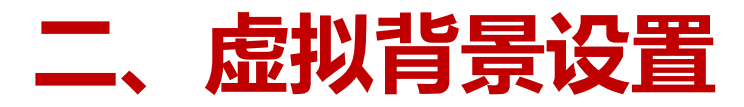

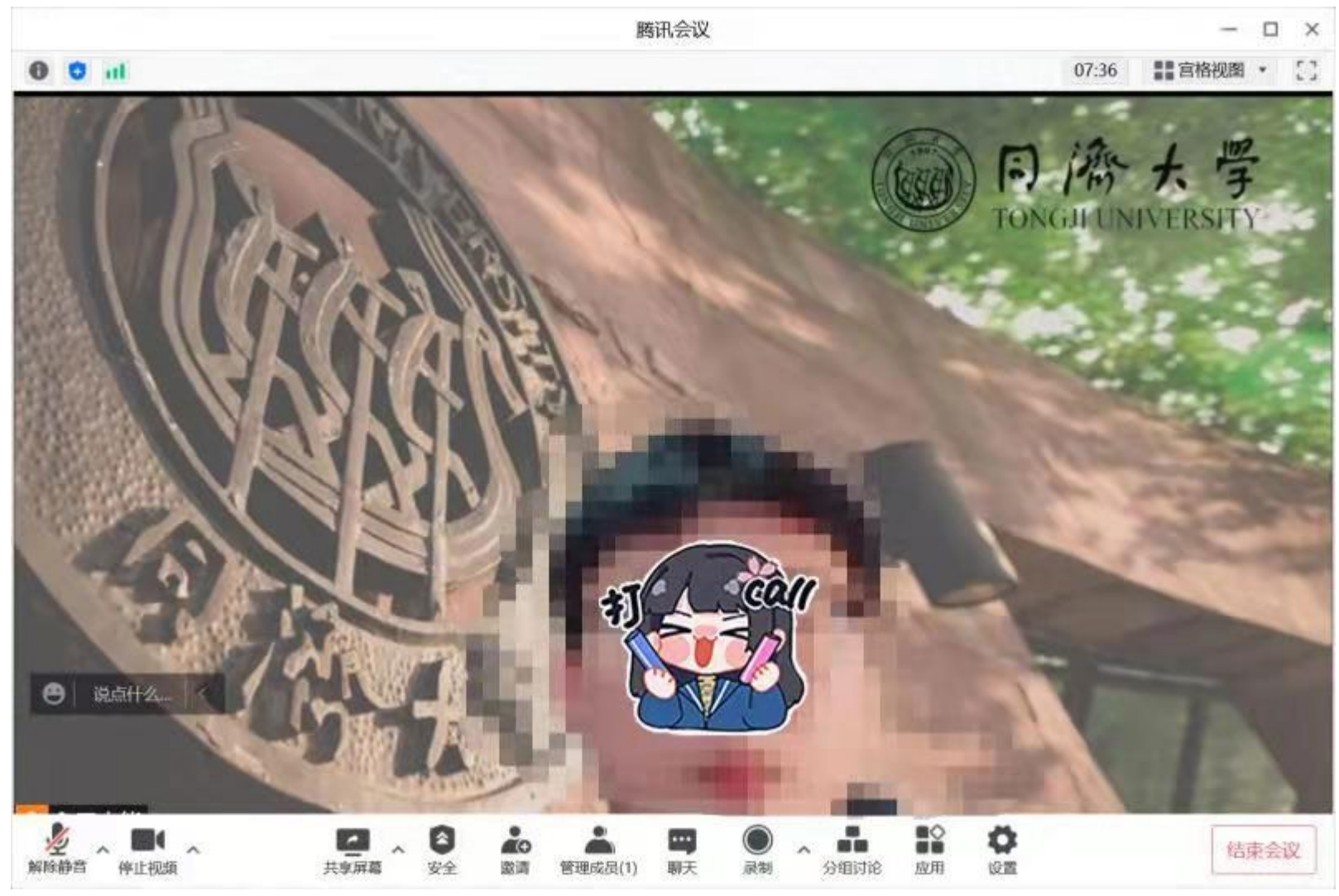

#### 开始使用虚拟背景

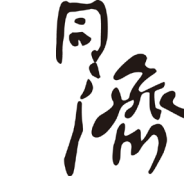

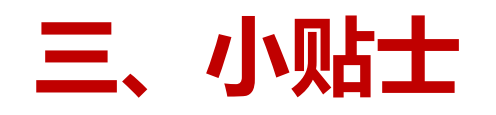

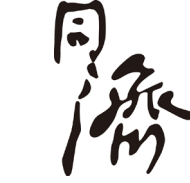

#### ◆ 是否使用虚拟背景功能 、使用什么虚拟背景,由教师自由选择。

- ◆ 建议使用虚拟背景时选择干净白墙作为背景,选择与背景图片颜色不同的着装,面部不宜打过亮的光,以保证使用虚拟背景的质量。
- ◆ 建议将腾讯会议软件升级到最新版本,以获得更好的使用体验。

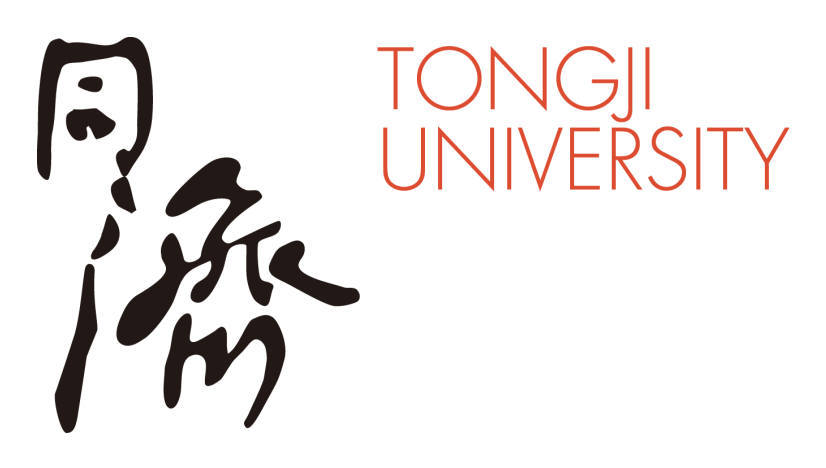

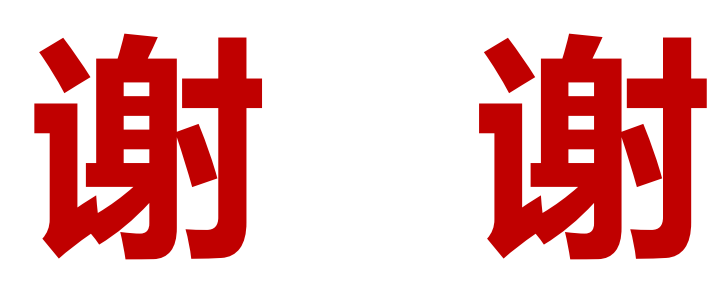

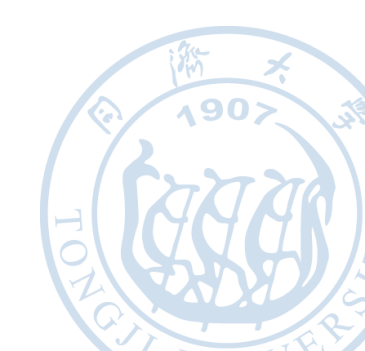